# PROBATE COURT OF CUYAHOGA COUNTY, OHIO ANTHONY J. RUSSO, PRESIDING JUDGE LAURA J. GALLAGHER, JUDGE

# **ADVERSARIAL (ADV) FILING GUIDELINES FOR E-FILE**

# Contents

| E-File Document Preparation & Information                    |    |
|--------------------------------------------------------------|----|
| Available Types of Filings                                   | 3  |
| Forms for Civil Adversarial Filings                          | 3  |
| Document Preparation and Signatures                          | 3  |
| Filing Date and Time of Electronically Filed Documents       | 4  |
| Submission of Electronically Filed Documents                 | 4  |
| Acceptance of Electronically Filed Documents                 | 4  |
| Create a New Adversarial Case                                | 5  |
| Login and File Setup                                         | 5  |
| Add Parties                                                  | 6  |
| Add Documents                                                | 7  |
| Filing Review                                                | 8  |
| Payment and Submission                                       | 9  |
| Filing on an Existing Adversarial Case                       |    |
| Login and File Setup                                         |    |
| Add Parties                                                  |    |
| Add Documents                                                |    |
| Filing Review                                                | 14 |
| Payment and Submission                                       | 15 |
| Service                                                      |    |
| Service on New Cases and Initial Pleadings                   | 16 |
| Requests for Service by Publication                          |    |
| Preparation and Submission of Waivers with Initial Pleadings | 16 |
| Service on Existing Cases                                    |    |
| Instructions for Service on Existing Cases                   |    |

Updated 09/25/23

| Preparation and Submission of Waivers for Existing Case Pleadings |    |
|-------------------------------------------------------------------|----|
| Requests for Service by Publication                               |    |
| Proposed Orders                                                   | 19 |
| Agreed Judgment Order                                             | 20 |
| Notifications                                                     | 21 |
| Contact                                                           | 21 |

# **E-File Document Preparation & Information**

# Available Types of Filings

All civil adversarial case types and pleadings are available for E-File.

Exceptions: Notice of Appeal must be filed in person in room 115 – Quality Assurance Department. Requests to Reduct or Requests to Seal records must be filed in person in room 119 – Clerks Office.

<u>Not covered in this guide</u>: *Petitions for Adult Protective Services* and for *Land Appropriations*. See separate guide for *Land Appropriations*.

# Forms for Civil Adversarial Filings

Forms for civil adversarial cases are generally prepared by attorneys and other legal professionals.

However, the Probate Court web pages include a select number of edit-ready probate forms for Land Sales, Service of Summons, and other documents accepted by the Court for civil proceedings.

Navigate to the website forms, here: <u>Forms>Adversarial Forms</u> Web address: <u>https://probate.cuyahogacounty.us/advforms.aspx</u>

# **Document Preparation and Signatures**

Forms downloaded from the Court's web pages are fillable PDFs and **MUST be typed** complete with signatures. Handwritten forms will not be accepted.

Signatures on forms and pleadings may be submitted in the following ways:

- 1) As an ink signature, the signed document then converted to a scanned PDF copy, or
- 2) As an E-Signature, formatted by typing /S/ in front of the typed name on signature lines, or
- 3) As an electronically signed or captured signature using software with audit tracking capability (e.g., DocuSign, RightSignature, Adobe Sign).

Note: The audit track is not required with submission for forms or pleadings but must be presented if requested by a hearing officer reviewing the document.

Exception: Waivers may NOT be submitted using the E-Signature format. See Service (page 16) for preparation of Waivers of Service of Summons or Notice.

# Filing Date and Time of Electronically Filed Documents

Documents may be submitted to the Court twenty-four (24) hours a day, seven (7) days a week.

Any document submitted after 4:15 p.m., shall be deemed to have been submitted at 8:30 a.m. on the next Court business day and in pending status for review by Court staff. Documents will not be considered filed until reviewed and accepted by Court staff.

Any document filed on a Saturday, Sunday, or legal holiday shall be deemed to have been submitted at 8:30 a.m. on the next Court business day and will follow the same review process outlined above.

### All submissions are considered pending until reviewed and accepted by the E-File Department and Court staff and will not be considered filed for the record until accepted.

All times listed herein refer to Eastern Standard Time or Eastern Daylight Savings Time.

# **Submission of Electronically Filed Documents**

### Documents submitted electronically will not be considered filed until accepted by the Court.

Upon submission from the Payment Screen, the E-File System will issue a confirmation page which serves as proof of submission and receipt of the documents. The confirmation shall include a confirmation number and the date and time of receipt.

Documents remain in a pending review status until accepted for filing or rejected for corrections.

After submission and review, the E-File System will send notice of acceptance or rejection of filings to the user's registered email address. Rejected filings will identify corrections needed to specific documents (e.g., missing signature, incomplete forms, poor image quality, etc.) in the email.

## **Acceptance of Electronically Filed Documents**

Review of submitted documents is performed during the hours of 8:30 a.m. to 4:15 p.m., Monday through Friday, excepting legal holidays. Documents remain in a pending review status until accepted for filing or rejected for corrections.

Patrons are strongly encouraged to submit time-sensitive filings days in advance of deadlines. E-File submissions are reviewed in the order in which they are received. Patrons may use the *Note to Clerk* field for particularly time-sensitive individual submissions or call the E-File Help Desk for a status update on a pending submission.

Docket images are available for public display after seven business days from the filing date.

Accepted documents will display on the Court's web docket with an appended electronic stamp. The electronic stamp will contain the date and time the document was accepted as an official document of record with the Court.

# **Create a New Adversarial Case**

# Login and File Setup

Log in to <u>efiling.probate.cuyahogacounty.us</u> with your **Login ID** (Email Address) and **Password**.

| At the Wel | come scree       | n, go to the         | E-Filing                 | tab and sel                           | ect File A Ne | w Case. |
|------------|------------------|----------------------|--------------------------|---------------------------------------|---------------|---------|
|            |                  |                      |                          |                                       |               |         |
| (          | * Clange Countil | CUY                  | TE COURT                 | <u>test only</u> 🗞<br><u>logout</u> 🖉 |               |         |
|            | Home             | My Cases             | E-Filing                 | Payment History                       | Help          |         |
|            |                  |                      | My E-Filings             |                                       |               |         |
|            | Welcome to the C | uyahoga County Pr    | File A New Case          | nic Filing System G                   | Fateway       |         |
|            | UPDATE: As o     | f 8/20/19, new Guard | File On An Existing Case | able for E-File:                      |               |         |

From the Case Category dropdown, select ADVERSARIAL.

From the **Type of Filing** dropdown, select the appropriate Complaint/Petition.

**Case Title** – Enter the full name of the Plaintiff (individual or company).

| Home                                   | My Cases                                | E-Filing                 | Payment History                            | Help                     |                         |
|----------------------------------------|-----------------------------------------|--------------------------|--------------------------------------------|--------------------------|-------------------------|
|                                        |                                         |                          |                                            |                          |                         |
| File a New Case <u>Ca</u>              | se Setup 🕨 Case Party                   | y Þ Documents 🕨          | Review Þ Payment                           | Confirmation             |                         |
|                                        |                                         |                          |                                            |                          |                         |
| NEW CASE FIL                           | ING                                     |                          |                                            |                          |                         |
|                                        |                                         |                          |                                            |                          |                         |
| Enter the New Ca<br>to the next screen | se Information below. W                 | Vhen you are finished er | itering the data please c                  | lick the [Save and Proce | eed] button to continue |
|                                        |                                         |                          |                                            |                          |                         |
|                                        | Case Case Case Case Case Case Case Case | ategory ADVERSARIAL      |                                            |                          |                         |
|                                        | Туре о                                  | f Filing Select a Filin  | g Type                                     | 6                        |                         |
|                                        | Ca                                      | se Title COMPLAINT T     | O INVEST OR MORTGAG                        | GE                       |                         |
|                                        | Note t                                  | o Clerk COMPLAINT F      | OR BREACH OF FIDUCI/<br>OR CONSTRUCTION OF | ARY DUTIES               | (max 500 characters)    |
|                                        |                                         | COMPLAINT F              | OR DISTRIBUTION (CRE                       | DITOR BILL)              |                         |

Note to Clerk (optional) – Use this field to list related cases or other brief notes.

When finished, click Save and Proceed to advance to the ADD PARTY MEMBERS screen.

## Add Parties

Add Plaintiff(s) and Defendant(s) party roles (matching names and addresses on your pleading).

Use the following guidelines for adding parties with incomplete names and/or addresses.

| For parties with Unknown/Incomplete Names | Enter any relevant information to the Last Name    |  |
|-------------------------------------------|----------------------------------------------------|--|
|                                           | field. (E.g., "Unknown Brother of John Doe" should |  |
|                                           | appear entirely in the Last Name field.)           |  |
| For Unknown Parties (with no address)     | Enter "Unknown" in the Last Name field.            |  |
|                                           | Then select the Unknown Address check-box.         |  |
| For named parties with Unknown Address    | Enter First/Middle/Last names in the fields.       |  |
|                                           | Then select the Unknown Address check-box.         |  |

An Affidavit for Service by Publication and Request for Service is required for parties with incomplete or unknown names/addresses.

### See p.16 for Service instructions.

| ADD PARTY MEMBEI                                      | CRS                                                                                                    |                     |
|-------------------------------------------------------|----------------------------------------------------------------------------------------------------|---------------------|
| Enter the Party Information of party members this way | ion. Click the [Add This Party] button to add the party member to the filing. You can add an unli<br>ay. When you are finished click the [Save and Proceed] button below the party role review section | mited number<br>on. |
| Case Party Role                                       | e Select Party Role V 🗌 I am representing this                                                                                                    | s party member      |
|                                                       | ● Person ○ Company                                                                                                    |                     |
| Prefix                                                | Prefix                                                                                                    |                     |
| First Name                                            | Check Boy                                                                                                    |                     |
| Middle Name                                           |                                                                                                    | <b>`</b>            |
| Last Name                                             |                                                                                                    |                     |
| Suffix                                                | Suffix V                                                                                                    |                     |
| Date of Birth                                         | Date of Death                                                                                                    |                     |
| Phone Type                                            | Alias Entry e Phone Type >>> Phone Number (                                                                                                    |                     |
| Copy Address                                          | s Select Address V                                                                                                    |                     |
|                                                       | Foreign Address Unknown Address                                                                                                    |                     |
| Address Type                                          | e Select Address Type V                                                                                                    |                     |
| Address Line 1                                        | 1                                                                                                    |                     |
| Address Line 2                                        | 2                                                                                                    |                     |
| City                                                  | y                                                                                                    |                     |
| State                                                 | e Select State V Zip Code                                                                                                    |                     |
| Save Party                                            |                                                                                                    |                     |

Click **Save Party** after each Plaintiff or Defendant you add.

Ensure all party names and addresses match the information on your complaint/petition. When finished, click **Save and Proceed** to advance to the **ADD DOCUMENTS** screen.

# Add Documents

Select your **Petition or Complaint** type from the menu.

Then Browse to locate and upload your documents stored on your computer.

Enter the Number of Pages in your uploaded file, then Add This Document.

- Label Exhibits and upload them as 1 file with your petition or complaint.
   \*Individual document size in excess of 20 MB will be rejected; no combination of documents may exceed 2GB.
   \*\*In some instances, the E-File clerk may request users to upload larger or multiple Exhibits separately
- Upload Waivers separately for each party. DO NOT ATTACH WAIVERS AS EXHIBITS.
- Upload Instructions for Service requests separately using the Court's form.
   Affidavit for Service by Publication and Instructions for Service are required for any parties with incomplete or unknown names and/or addresses.
- Upload any other documents using the available selections from the dropdown menu.
   Not sure how your pleading should be attached? Call our Help Desk at (216) 443-8948.

| ADD DOCUMENTS                                                                                                    |                                                        |                        |                           |     |                      |          |          |
|----------------------------------------------------------------------------------------------------|--------------------------------------------------------|------------------------|---------------------------|-----|----------------------|----------|----------|
| Please attach any PDF format documents to support your filing. Click the [Browse] button to open a navigation window. Then navigate to and select your PDF document and click [Add This Document]. When you are finished click the [Save and Proceed] button below the Document Review section. |                                                        |                        |                           |     |                      |          |          |
| Document COMPLAINT FOR CONCEALMENT OF ASSETS                                                                                                    |                                                        |                        |                           |     |                      |          |          |
| Number of Pages (max 9999)                                                                                                    | Open                                                   |                        |                           |     |                      |          | ×        |
| Add This Document                                                                                                    | $\leftarrow \rightarrow \lor \uparrow \blacksquare Ad$ | lobe Acrobat Documents |                           | ~ Ū | Search Adobe Acrob   | oat Docu | <u>م</u> |
|                                                                                                    | This PC                                                | der 🔨                  | Name                      |     | B==<br>Date modified | Туре     | ^        |
| DOCUMENT REVIEW                                                                                                    | 3D Objects                                             |                        | Concealment of Assets.pdf |     | 3/5/2019 10:20 AM    | Adobe /  | Acro     |
|                                                                                                    |                                                        |                        |                           |     |                      |          |          |

Use the **DOCUMENT REVIEW** (bottom of screen) to View or **Remove** your attachments.

When finished, click Save and Proceed to advance to the FILING REVIEW screen.

# Filing Review

On the **FILING REVIEW** screen, check that your typed information and attached documents are correct and ready for payment.

(Added names and addresses should exactly match parties as listed in the complaint.)

(Select **EDIT** to make changes.)

| Home My Cases E-Filing Pa                                                                        | ayment History Help                                                                                                    |            |
|--------------------------------------------------------------------------------------------------|----------------------------------------------------------------------------------------------------|------------|
| · · · · ·                                                                                        |                                                                                                    |            |
| File a New Case Case Setup 🍺 Case Party                                                          | 2 Documents Review Payment Confirmation Co                                                                                                    | nf. # 2351 |
| FILING REVIEW                                                                                    |                                                                                                    | EDIT       |
| Below is a summary of the E-Filing data you h<br>heading. If the data below is correct click the | have entered. To modify any of the data please use the navigation links above or the [Edit] links to the right of each<br>[Save and Proceed] button to continue. | 1          |
| Case Category: ADVERSARIAL<br>Type of Filing: PETITION TO DETERMIN                               | INE HEIRS                                                                                                    |            |
| PARTY ROLE REVIEW                                                                                |                                                                                                    |            |
| DEFENDANT: 1<br>New Party                                                                        | HUCK FINN<br>1 MAIN ST<br>CLEVELAND, OH 44113<br>(216) 443 - 8948                                                                                                |            |
| PLAINTIFF: 1<br>New Party 0                                                                      | (REPRESENTED BY ONLY (1210121))<br>TOM SAWYER<br>1 MAIN ST<br>CLEVELAND, OH 44113<br>(216) 443 - 8948                                                            |            |
|                                                                                                  |                                                                                                    |            |
| DOCUMENT REVIEW                                                                                  |                                                                                                    | EDIT       |
| Dookot                                                                                           | Pagar Eila Nama                                                                                                    |            |
| PETITION TO DETERMINE HEIRS                                                                      | 2 Petition to Determine Heirs.pdf                                                                                                    |            |
| AFFIDAVIT FOR SERVICE BY PUBL                                                                    | SLICATION FILED. 1 Affidavit.pdf                                                                                                    |            |
| WAIVER OF SUMMONS ONLY FILE                                                                      | ED 1 Waiver of Summons.pdf                                                                                                    |            |
| SUPPLEMENTAL DOCUMENTS FIL                                                                       | LED 1 Supplemental Documents.pdf                                                                                                    |            |
|                                                                                                  |                                                                                                    |            |
|                                                                                                  | Save and P                                                                                                    | roceed     |

When ready, select **Save and Proceed** to access the **PAYMENT** screen.

# **Payment and Submission**

At the **PAYMENT** screen: Select to file **On Behalf of** yourself or the party you represent. Enter your payment and billing information.

• Credit/debit card payment information MUST match the login user name.

Third party payments without an attorney *E-Firm Account* or prior written approval by the E-File Department will be rejected. Register your firm for an E-Firm Account with this link.

|                                                                                       | ourt.                                                                                             |                                                                                    |                                                                                           |
|---------------------------------------------------------------------------------------|---------------------------------------------------------------------------------------------------|------------------------------------------------------------------------------------|-------------------------------------------------------------------------------------------|
| An additional convenience fee will be o<br>statement. The convenience fee is non-r    | harged by Point and Pay for elect<br>efundable outside of the same but                            | ronic payment. This will appear as a s<br>siness day your electronic filing is acc | separate charge on your<br>cepted.                                                        |
| The name on the credit/debit card MUS                                                 | T match the Registered Account I                                                                  | Name. Third party payments will NO                                                 | T be accepted.                                                                            |
| Filing Charges                                                                        | \$250.00                                                                                          |                                                                                    |                                                                                           |
| Convenience Fee                                                                       | \$6.95                                                                                            |                                                                                    |                                                                                           |
| Total Deposit Required                                                                | \$256.95                                                                                          |                                                                                    |                                                                                           |
| On Pahalf of TOM SAW                                                                  |                                                                                                   |                                                                                    |                                                                                           |
| On Benan or: TOM SAW                                                                  |                                                                                                   | ~                                                                                  |                                                                                           |
| Payment Type  • Credit (                                                              | Card OD                                                                                           | Debit Card                                                                         |                                                                                           |
| Bill To                                                                               |                                                                                                   |                                                                                    |                                                                                           |
| First Name                                                                            | Last Name                                                                                         | Suffix Select V                                                                    |                                                                                           |
| Address Line 1                                                                        |                                                                                                   |                                                                                    |                                                                                           |
| Line 2                                                                                |                                                                                                   |                                                                                    | Tip: After submissio                                                                      |
| City                                                                                  |                                                                                                   |                                                                                    | filings connet be edit                                                                    |
| •                                                                                     |                                                                                                   | n                                                                                  | I mings cannot be edite                                                                   |
| State Select St                                                                       |                                                                                                   | P                                                                                  |                                                                                           |
| State Select St<br>Card Number                                                        | (without dashes or s                                                                              | paces)                                                                             | However, they can be                                                                      |
| State Select St<br>Card Number<br>Expiration (Month/Year) JAN /<br>CSV/CID Cado / (A) | (without dashes or s                                                                              | paces)                                                                             | However, they can be <b>Canceled</b> any time                                             |
| State Select St<br>Card Number<br>Expiration (Month/Year) JAN /<br>CSV/CID Code (AM   | (without dashes or s)<br>(without dashes or s)<br>(<br>(<br>K 4 digits on front, all others 3 dig | paces)<br>gits on back of card)                                                    | However, they can be<br>Canceled any time                                                 |
| State Select St<br>Card Number<br>Expiration (Month/Year) JAN /<br>CSV/CID Code (AM   | (without dashes or s)<br>(without dashes or s)<br>(<br>K 4 digits on front, all others 3 dig      | paces)<br>gits on back of card)                                                    | However, they can be<br>Canceled any time<br>prior to acceptance of<br>the My Filings tob |

Click Submit Filing and print the **Confirmation** page for your records.

You will receive an email from the Court indicating your filing has been Accepted or Rejected.

If the filing is **Rejected**, you will receive notification of the reason for rejection by email. Corrected filings may be resubmitted within 72 hours. If you do not correct the rejected filing within 72 hours, you must file a new case.

Contact the Help Desk for questions: probate\_efile@cuyahogacounty.us.

# Filing on an Existing Adversarial Case

# Login and File Setup

Log in to efiling.probate.cuyahogacounty.us with your Login ID (Email Address) and Password.

| From the Welcome screen, go to the |       |           |                              | o the          | E-Filing   | tab and select File On An Existing Case   |
|------------------------------------|-------|-----------|------------------------------|----------------|------------|-------------------------------------------|
| _                                  |       |           |                              |                |            |                                           |
|                                    | Home  | My Cases  | E-Filing                     | Payment Histor | y Help     |                                           |
|                                    |       |           | My E-Filings<br>File A New ( | Case           | ./         |                                           |
|                                    | Welco | ome to th | File On An E<br>Cuyan        | Existing Case  | ity Probat | te Court Electronic Filing System Gateway |

Search your existing case by **Case Number** or search by **Party** name.

*Tip*: Broaden your results with partial searches, e.g. If you don't know the Case Year, search by Case Number only. See example below for Case Number **2017 ADV 225894**.

*Tip*: Party names can be searched using the Person or Company radio buttons.

| Home Case Search                                                                                                    |
|----------------------------------------------------------------------------------------------------|
|                                                                                                    |
| Message for Monday, July 31, 2017                                                                                                    |
| Please be aware that all historical marriage information is designated with a year of 1900. However, that is not the year of the marriage. The record will provide you with the journal and page number. You can then come down to the court to get more information.                                                                                                    |
| If you are searching for a historical non marriage case filed prior to 1975, please contact the Court at pccpc@cuyahogacounty.us or call (216) 443-8764 or (216) 443-8792.                                                                                                    |
| Please be aware that this site may not be fully functional on some mobile devices and/or tablets.                                                                                                    |
|                                                                                                    |
| Search by Case                                                                                                    |
| Case Year:                                                                                                    |
| Case Category: <pre></pre> <pre></pre> <pr< td=""></pr<> |
| Case Number: 225894                                                                                                    |
| Search by Party                                                                                                    |
| Party Type: O Person O Company<br>Company Name:<br>Suffix: Select Suffix> Development<br>Party Role: Select Party Role><br>Case Year:<br>Case Category: Search By Party                                                                                                    |

Search Results will display in a new window. Click on the <u>Highlighted Name</u> of your case.

| Tobate Collin * 0             | Judge Anthony J. Russo, Presiding Judge<br>Judge Laura J. Gallagher<br>CUYAHOGA COUNTY PROBATE COURT |                   |           |       |  |  |
|-------------------------------|----------------------------------------------------------------------------------------------------|-------------------|-----------|-------|--|--|
| Home New Search Modify Search |                                                                                                    |                   |           |       |  |  |
|                               |                                                                                                    |                   |           |       |  |  |
| Search Results                |                                                                                                    |                   |           |       |  |  |
| Name                          | Case Number                                                                                          | Address           | Role      | Alias |  |  |
| NORTHCOAST DEVELOPMENT        | 2017ADV225894                                                                                        | 1 WEST RIVER ROAD | PLAINTIFF |       |  |  |

The **Case Summary** displays case information, with options to E-File or Print. Select the green 'E' icon to file on the existing case.

| Home New Search Modify Search Case Su                                | lge Anthony J. Russo, Presiding<br>Judge Laura J. Gallagher<br>JYAHOGA COUNTY PROBATE C<br>nmary Costs Docket Events Parties | From the<br>Case<br>Summary<br>screen, click<br>on the                                                                                                 |
|----------------------------------------------------------------------|----------------------------------------------------------------------------------------------------|----------------------------------------------------------------------------------------------------|
| Case Number:<br>Case Title:                                          | 2017ADV225894<br>THE ADVERSARIAL<br>CASE OF<br>NORTHCOAST<br>DEVELOPMENT<br>Case Tools                                       |                                                                                                    |
| Case Type:<br>Filing Date:<br>Judge:<br>Case Status:<br>Status Date: | APPROPRIATION<br>MONDAY, JULY 31,<br>2017<br>LAURA J GALLAGHER<br>OPEN<br>MONDAY, JULY 31,<br>2017                           | <i>Tip</i> : If you've filed on this case<br>before, you can also access the case<br>from your E-File login home page,<br>under <b>MY OPEN CASES</b> . |

The ADD PARTIES screen will open to ADD new parties or CLAIM existing parties for filing.

# Add Parties

The **ADD PARTIES** screen permits you to add or claim parties for the filing:

| As F                                          | Pro Se                                |
|-----------------------------------------------|---------------------------------------|
| To <b>ADD</b> yourself as a new party         | Complete all fields; click SAVE PARTY |
|                                               |                                       |
| To <b>CLAIM</b> yourself as an existing party | Click CLAIM PARTY next to your name   |

| As an At                                                                                        | torney                                                   |
|-------------------------------------------------------------------------------------------------|----------------------------------------------------------|
| To <b>ADD</b> the party you represent                                                           | Complete all fields; click SAVE PARTY                    |
|                                                                                                 |                                                          |
| To <b>CLAIM</b> an existing party to represent                                                  | Click <b>CLAIM PARTY</b><br>next to the party's name     |
|                                                                                                 |                                                          |
| If your party is already<br>represented and claimed<br>(Your name highlighted above their name) | Click SAVE and PROCEED to move directly to ADD DOCUMENTS |

When you have added or claimed all parties for your filing, click Save and Proceed

|                                                                           | STOP!                                                                         |
|---------------------------------------------------------------------------|-------------------------------------------------------------------------------|
| If you are NOT listed as a Party on the case<br>(but think you should be) | Contact the E-File<br>Help Desk<br>at <b>(216) 443-8948</b><br>for assistance |

## **Add Documents**

Select your **Document** type.

Then Browse to locate your documents stored on your computer.

Enter the **Number of Pages** in your uploaded file.

| Home My Caser E-Filing Pay                                                                  | ment History Help                                                       |                                                                                                    |                     |             |                   |
|---------------------------------------------------------------------------------------------|-------------------------------------------------------------------------|----------------------------------------------------------------------------------------------------|---------------------|-------------|-------------------|
| File on an Existing Case Case Party Docum                                                   | nerts 🇭 Review 🇭 Paym                                                   | ent 🗭 Confirmation                                                                                     |                     |             | Conf. # 932       |
| ADD DOCUMENTS                                                                               |                                                                         |                                                                                                    |                     |             |                   |
| Please attach any PDF format documents to su<br>document and click (Add This Document). Whe | pport your filing. Click the (Brow<br>n you are finished click the [Sav | rse] button to open a navigation window. Then navig<br>a and Proceed) button below the Document Review | ate to and section. | select your | PDF               |
|                                                                                             |                                                                         |                                                                                                    |                     |             |                   |
| Document MOTION TO SERVE                                                                    | BY ORDINARY MAIL FILED                                                  |                                                                                                    |                     |             |                   |
| Document Location Browse                                                                    | DT ORDINART MALEFILED                                                   | <u> </u>                                                                                               |                     |             |                   |
| Number of Pages 3 (mar 2999)                                                                | Open                                                                    |                                                                                                    |                     |             |                   |
|                                                                                             | + + - « O                                                               | \pc > Adobe Acrobat Documents                                                                          | v Ö                 | Search Ad   | sobe Acrobat Docu |
| Add This Document                                                                           | One in the                                                              |                                                                                                    |                     |             | 2-1               |
|                                                                                             | Organize • Ivew foid                                                    | ie:                                                                                                    |                     | 01          | fine • 11         |
|                                                                                             | This PC                                                                 | Name                                                                                                   | Date mo             | dified      | Туре              |
| DOCUMENT REVIEW                                                                             | Desktop                                                                 | Motion to Serve by Ordinary Mail                                                                       | 5/3/2017            | 8:40 AM     | Adobe Acrobat D   |
|                                                                                             | Documents                                                               | Application For Order to Disinter Remain                                                               | 4/27/201            | 7 10:56 AM  | Adobe Acrobat 0   |
| No documents to list.                                                                       | Downloads                                                               | CommissionersReport_New Form_2017-0                                                                    | 3/22/201            | 7 12:56 PM  | Adobe Acrobat D   |
|                                                                                             | Music                                                                   | Attorney Copy Address E-Notice Request                                                                 | 2/15/201            | 78:18 AM    | Adobe Acrobat 0   |
|                                                                                             | Dicturer                                                                | Application For Attorney Fees_2017-02-14                                                               | 2/8/2017            | 3:04 PM     | Adobe Acrobat D   |
|                                                                                             | PRIVES                                                                  | Joint Declaration of Birth_MTS                                                                         | 1/10/201            | 7932 AM     | Adobe Acrobat D   |

Click Add This Document and continue to add other documents as needed.

• Attorney Notice of Appearance - whenever necessary, attach a Notice of Appearance as a separate file. Filings listing attorneys who have not given prior notice of appearance may be rejected. Include an ink or E-Signature for each attorney listed.

When finished, click Save and Proceed to advance to the EXISTING CASE FILING REVIEW.

### **Filing Review**

On the **EXISTING CASE FILING REVIEW** screen, check that you have filed on the correct case, and that your typed information and attached documents are correct and ready for payment.

(Added names and addresses should exactly match parties as listed in the complaint/petition.)

(Select **EDIT** to make changes.)

| EXIS                    | TING CASE FIL                                                                                                    | ING REVIEW                                                                                                    |                                     |
|-------------------------|----------------------------------------------------------------------------------------------------|----------------------------------------------------------------------------------------------------|-------------------------------------|
| Below<br>headin<br>Case | is a summary of the E-Filing<br>g. if the data below is correc<br>Conf. #: 932<br>e Number: 2017ADV22569-<br>Case Title: THE ADVERSAI<br>ase Filed: 7/31/2017<br>Judge: GALLAGHER/J | data you have entered. To modify any of the data please use the navigation links above or th<br>t click the [Save and Proceed] button to continue.<br>4<br>RIAL CASE OF NORTHCOAST DEVELOPMENT<br>AURA/J | e [Edil] links to the right of each |
| FILIN                   | IG REVIEW                                                                                                    |                                                                                                    | EDIT                                |
| Filin                   | g Attorney: ONLY/TE<br>ocket Type: MOTION TO                                                                                                    | ST/<br>D SERVE BY ORDINARY MAIL FILED                                                                                                    |                                     |
|                         | DEFENDANT:                                                                                                    | EDISON'S BARBECUE<br>10 MILL STREET<br>CLEVELAND, OH 44113<br>(210) 456 - 7890                                                                                                    |                                     |
|                         | PLAINTIFF:                                                                                                    | (REPRESENTED BY ONLY (1011710))<br>NORTHCOAST DEVELOPMENT<br>1 WEST RIVER ROAD<br>SUITE 1<br>CLEVELAND. OH 44111<br>(216) 123 - 4567                                                                     |                                     |
|                         |                                                                                                    |                                                                                                    |                                     |
| DOCI                    | Docket                                                                                                    | VV<br>Pages File Name                                                                                                    |                                     |
|                         |                                                                                                    |                                                                                                    |                                     |

When ready, select **Save and Proceed** to access the **PAYMENT** screen.

# **Payment and Submission**

At the **PAYMENT** screen: Select to file **On Behalf of** yourself or the party you represent. Enter your payment and billing information.

• Credit/debit card payment information MUST match the login user name.

Third party payments without an attorney *E-Firm Account* or prior written approval by the E-File Department will be rejected. Register your firm for an E-Firm Account with this link.

| amount shown on the Total Dep<br>filing has been accepted by the 0                                                                                                    | information below to authorize payment. Your ca<br>osit Required line while your filing is under revie<br>Court.                                                               | ard will be confirmed for the<br>ew and charged only after your                                                                     |
|----------------------------------------------------------------------------------------------------|----------------------------------------------------------------------------------------------------|----------------------------------------------------------------------------------------------------|
| An additional convenience fee will be<br>statement. The convenience fee is non                                                                                                    | charged by Point and Pay for electronic payment. This wi<br>-refundable outside of the same business day your electror                                                         | ll appear as a separate charge on your<br>nic filing is accepted.                                                                   |
| The name on the credit/debit card MU                                                                                                    | ST match the Registered Account Name. Third party payn                                                                                                    | nents will NOT be accepted.                                                                                                    |
| Filing Charges                                                                                                    | \$250.00                                                                                                    |                                                                                                    |
| Convenience Fee                                                                                                    | \$6.95                                                                                                    |                                                                                                    |
| Total Deposit Required                                                                                                    | \$256.95                                                                                                    |                                                                                                    |
| On Behalf of: NORTHC<br>Payment Type  Credit                                                                                                    | Card OBbit Card                                                                                                    |                                                                                                    |
| On Behalf of: NORTHC<br>Payment Type @ Credit<br>Bill To<br>First Name                                                                                                    | Card Obebit Card Last Name Suffix                                                                                                    | Select V                                                                                                    |
| On Behalf of: NORTHC<br>Payment Type  Credit<br>Bill To<br>First Name<br>Address Line 1                                                                                                    | Card Obbit Card Debit Card Last Name Suffix                                                                                                    | Select ~                                                                                                    |
| On Behalf of: NORTHC<br>Payment Type  Credit<br>Bill To<br>First Name<br>Address Line 1<br>Line 2                                                                                                | OAST DEVELOPMENT (PLAINTIFF)                                                                                                    | Select \/                                                                                                    |
| On Behalf of: NORTHC<br>Payment Type  Credit<br>Bill To<br>First Name<br>Address Line 1<br>Line 2<br>City                                                                                        | Card Obebit Card I Last Name Suffix                                                                                                    | - Select V<br>Tip: After submission                                                                                                 |
| On Behalf of: NORTHC<br>Payment Type  Credit<br>Bill To<br>First Name<br>Address Line 1<br>Line 2<br>City<br>State - Select 3                                                                    | OAST DEVELOPMENT (PLAINTIFF)  Card  Debit Card Last Name Suffix                                                                                                    | Select ✓<br><b>Tip</b> : After submission<br>filings cannot be edite                                                                |
| On Behalf of: NORTHC<br>Payment Type  Credit<br>Bill To<br>First Name<br>Address Line 1<br>Line 2<br>City<br>State - Select 5<br>Card Number<br>Expiration (Month/Kear)                          | OAST DEVELOPMENT (PLAINTIFF)                                                                                                    | <i>Tip</i> : After submission filings cannot be edite. However, they can be                                                         |
| On Behaif of: NORTHC<br>Payment Type  Credit<br>Bill To<br>First Name<br>Address Line 1<br>Line 2<br>City<br>State Select S<br>Card Number<br>Expiration (Month/Year) JAN<br>CSV/CID Code (A)    | OAST DEVELOPMENT (PLAINTIFF)<br>Card O Debit Card<br>Last Name Suffix<br>State Zip<br>(without dashes or spaces)<br>/                                                          | <i>Tip</i> : After submission filings cannot be edite However, they can be <b>Canceled</b> any time                                 |
| On Behalf of: NORTHC<br>Payment Type  Credit<br>Bill To<br>First Name<br>Address Line 1<br>Line 2<br>City<br>State Select S<br>Card Number<br>Expiration (Month/Year) JAN V<br>CSV/CID Code (AM  | OAST DEVELOPMENT (PLAINTIFF)<br>Card Debit Card<br>Last Name Suffix<br>State Zip<br>(without dashes or spaces)<br>/ IX 4 digits on front, all others 3 digits on back of card) | <i>Tip</i> : After submission filings cannot be edite However, they can be <b>Canceled</b> any time                                 |
| On Behalf of: NORTHC<br>Payment Type   Credit<br>Bill To<br>First Name<br>Address Line 1<br>Line 2<br>City<br>State Select S<br>Card Number<br>Expiration (Month/Year) JAN ~<br>CSV/CID Code (AN | OAST DEVELOPMENT (PLAINTIFF)                                                                                                    | <i>Tip</i> : After submission filings cannot be edite<br>However, they can be<br><b>Canceled</b> any time<br>prior to acceptance of |

Click **Submit Filing** and print the **Confirmation** page for your records.

You will receive an email from the Court indicating your filing has been Accepted or Rejected.

If the filing is **Rejected**, you will receive notification of the reason for rejection by email. Corrected filings may be resubmitted within 72 hours. If you do not correct the rejected filing within 72 hours, you must file a new case.

Contact the Help Desk for questions: probate\_efile@cuyahogacounty.us.

# **Service**

# Service on New Cases and Initial Pleadings

Service copies of initial complaints/petitions will be printed and served by the Court. An *Instructions for Service* form is not required for initial pleadings but is preferred.

*Instructions for Service* is required for pleadings including parties with incomplete or unknown names and/or addresses and a request for service by publication. **See note below**.

\*Service to PO Box addresses is limited to USPS certified and ordinary mail. Court-issued sheriff service on *Citation to Produce Will* and *Concealment of Assets* actions cannot include PO Box addresses.

# **Requests for Service by Publication**

If publication is required, file an <u>Affidavit for Unknown Heirs</u> and/or <u>Affidavit for Unknown Addresses</u> and note your request for service by publication on the <u>Instructions for Service form</u>.

Upload the *Instructions* form using code "Request for Service" on the ADD DOCUMENTS screen. Upload the Affidavits separately using the codes available in the drop-down menu.

# Preparation and Submission of Waivers with Initial Pleadings

Waivers for civil complaints may be submitted to E-File using the following methods:

- 1) As scanned PDF copies with original ink signatures, or
- 2) As electronically signed PDF copies, using signature capture software which includes audit tracking capability (e.g., DocuSign RightSignature, Adobe Sign).

Submit electronically signed waivers and attach to each its audit track in the same PDF file, behind the waiver form.

<u>Waivers submitted without an audit track will be rejected.</u> Electronically signed waivers may be subject to further review by hearing officers.

Upload **Waivers of Summons** in the same confirmation submission with complaints, using either of the following codes on the ADD DOCUMENTS screen, as applicable:

- Waiver of Summons Only, or
- Waiver of Summons and Consent.

For service requests on existing cases (e.g., crossclaims filed with answers), see Next Page.

### **Service on Existing Cases**

The attorney of record or the serving party must serve every pleading subsequent to the original complaint pursuant to Civ. R. 5, except for pleadings asserting new or additional claims for relief or additional damages against a party in default. Parties in default for failure to appear must be served in the manner provided for service of summons in Civ. R. 4 through Civ. R. 4.6.

If an **Instructions for Service** is not provided with any pleading filed after the original complaint, the attorney of record or serving party must provide a **Certificate of Service** in compliance with Civ. R. 5(B)(4).

### Instructions for Service on Existing Cases

Use the *Instructions for Service* form and guidelines. Requests without instructions will be rejected.

Print a PDF copy of pleadings to serve from our Court electronic docket including the electronic "filed stamp" at bottom of page or displayed elsewhere on the copy.

Then upload this copy you intend to have served with the *Instructions* as the first page. Use code "Request for Service."

\*Service to PO Box addresses is limited to USPS certified and ordinary mail. Court-issued sheriff service on *Citation to Produce Will* and *Concealment of Assets* actions cannot include PO Box addresses.

#### Amended Complaints and Cross-Complaints

Attach a *Certificate of Service* to your pleading showing that service has been completed by the filing party.

If there is no *Certificate* attached or all defendants were not served, the filing party MUST attach a copy of the documents you intend the Court to serve with an *Instructions for Service* cover sheet instructing the Court who to serve and by what method.

If there is a New Party Defendant on an Amended Complaint, the filing party MUST file an Instructions for Service.

### Third-Party Complaints

The filing party MUST file an Instructions for Service instructing the Court.

#### Counterclaims

Pursuant to Civil Rule 5, service of counterclaims is the responsibility of the filing party.

# Preparation and Submission of Waivers for Existing Case Pleadings

Waivers for civil complaints may be submitted to E-File using the following methods:

- 1) As scanned PDF copies with original ink signatures, or
- 2) As electronically signed PDF copies, using signature capture software which includes audit tracking capability (e.g., DocuSign RightSignature, Adobe Sign).

Submit electronically signed waivers and attach to each its audit track in the same PDF file, behind the waiver form.

<u>Waivers submitted without an audit track will be rejected.</u> Electronically signed waivers may be subject to further review by hearing officers.

Upload **Waivers of Summons** with initial complaints or as soon as possible after the filing of the complaint, using either of the following codes on the ADD DOCUMENTS screen, as applicable:

- Waiver of Summons Only, or
- Waiver of Summons and Consent.

Upload Waivers of Notice of Hearing when applicable using the code available for that filing.

## **Requests for Service by Publication**

If publication is required, file an <u>Affidavit for Unknown Heirs</u> and/or <u>Affidavit for Unknown Addresses</u> and note your request for service by publication on the <u>Instructions for Service form</u>.

Upload the *Instructions* form using code "Request for Service" on the ADD DOCUMENTS screen. Upload the Affidavits separately using the codes available in the drop-down menu.

# **Proposed Orders**

At this time, proposed Orders may be submitted to the Court for consideration on available cases. Orders should be accompanied by a related pleading/motion/application or similar request.

- First, select the green 'E' icon to file on your existing case. (If you do not see the icon, E-Filed submissions are not available for that case.)
- Next, verify existing parties, or add your filing party on the Add Parties screen.
   Then proceed to the Add Documents screen.
- 3. Upload the pleading <u>without the order</u>, as its own PDF, using available document codes in the document menu. (Attorneys new to the case may need a separate Notice of Appearance.)

| File on an Existing Case                                                                     | Case Party 🏓 Documents 🏓 Review 🏓 Payment 🏓 Confirmation                                                                                                    | <b>Conf.</b> # 22734                                     |
|----------------------------------------------------------------------------------------------|----------------------------------------------------------------------------------------------------|----------------------------------------------------------|
| EXISTING CASE FIL                                                                            | ING                                                                                                    |                                                          |
| Case Number: 2021.<br>Case Title: THE<br>Case Filed: 02/11<br>Type: PETI<br>Judge: RUSS      | ADV255233<br>ADVERSARIAL CASE OF JIMMY CHAMBERLIN<br>/2021<br>TION FOR APPROPRIATION<br>SO/ANTHONY/J                                                                               |                                                          |
| ADD DOCUMENTS<br>Please attach any PDF to<br>to and select your PDF<br>Document Review sects | format documents to support your filing. Click the [Browse] button to open a navigati<br>document and click [Add This Document]. When you are finished click the [Save and<br>ion. | ion window. Then navigate<br>d Proceed] button below the |
| Document                                                                                     | AFFIDAVIT                                                                                                    |                                                          |
| Docket<br>Document Location                                                                  | EXHIBITS<br>FINDINGS OF FACT AND CONCLUSIONS OF LAW SUBMITTED<br>JURY DEMAND FILED                                                                                                 |                                                          |
| Number of Pages                                                                              | JURY INSTRUCTIONS FILED<br>LAND SALE ON TRUST<br>MEMORANDUM                                                                                                    |                                                          |
| Add This Document                                                                            | MOTION<br>MOTION FOR ATTORNEY FEES<br>MOTION FOR CONTINUANCE                                                                                                    |                                                          |
| DOCUMENT DEVIE                                                                               | MOTION FOR LEAVE TO PLEAD<br>MOTION TO ADMIT EXEMPLIFIED COPY OF PROCEEDINGS TO RECORD                                                                                             |                                                          |
| DOCUMENT REVIE                                                                               | MOTION TO COMPEL FILED                                                                                                    |                                                          |

4. Then upload the order as its own PDF using the code "Proposed Order" from the menu.

| ADD DOCUMENTS                                                               |                                                                                                    |                                         |                                                   |
|-----------------------------------------------------------------------------|----------------------------------------------------------------------------------------------------|-----------------------------------------|---------------------------------------------------|
| Please attach any PDF f<br>to and select your PDF<br>Document Review sector | format documents to support your filing. Click the [Browse] button to a<br>document and click [Add This Document]. When you are finished click<br>on.                                                                      | open a navigation<br>k the [Save and P: | window. Then navigate<br>roceed] button below the |
| Document                                                                    | AFFIDAVIT                                                                                                    | ~                                       |                                                   |
| Docket<br>Document Location                                                 | NOTICE OF APPEARANCE<br>NOTICE OF DEPOSITION FILED                                                                                                    | ^                                       |                                                   |
| Number of Pages                                                             | NOTICE OF DISMISSAL<br>NOTICE OF WAIVER OF SUMMONS<br>NOTICE/MOTION OF WITHDRAWAL FILED.                                                                                                    |                                         |                                                   |
| Add This Document                                                           | OBJECTIONS TO MAGISTRATE'S DECISION<br>PETITION FOR APPROPRIATION<br>PETITION FOR DECLARATORY JUDGEMENT<br>PETITION FOR PRESUMPTION OF DEATH                                                                               |                                         |                                                   |
| DOCUMENT REVIE                                                              | PETITION TO DETERMINE HEIRS<br>PRAECIPE FOR SERVICE, FILED.<br>PRELIMINARY JUDICIAL REPORT                                                                                                    |                                         |                                                   |
| View Docket           Image: Motion Formation                               | PROPOSED ORDER<br>REPLY FILED<br>REPORT OF APPRAISER<br>REPORT OF SALE FILED. SALE CONFIRMED<br>REPORT OF TRUSTEE FOR SUIT<br>REQUEST FOR FINDINGS OF FACT AND CONCLUSION OF LAW<br>REQUEST FOR NONBINDING MEDIATION FILED |                                         |                                                   |
|                                                                             | REQUEST FOR PRODUCTION OF DOCUMENTS                                                                                                    | -                                       |                                                   |
|                                                                             |                                                                                                    |                                         | Save and Proceed                                  |

5. Verify the pleading and the order are uploaded at the bottom of the page. Then proceed to the Final Review and Payment Screens to submit with payment.

| OCUN | IENT REVIEW              |       |                         |        |
|------|--------------------------|-------|-------------------------|--------|
| Vie  | v Docket                 | Pages | File Name               | Remove |
| Q    | MOTION FOR LEAVE TO PLEA | AD 1  | $TEST\_MotionCont.pdf$  | ×      |
| Q    | PROPOSED ORDER           | 1     | Test Proposed Order.pdf | ×      |
|      |                          |       |                         |        |
|      |                          |       |                         |        |
|      |                          |       |                         |        |
|      |                          |       |                         |        |

# Agreed Judgment Order

Follow the same steps outlined for proposed orders with pleadings but skip step three (3).

# **Notifications**

Documents remain in a pending review status until accepted for filing or rejected for corrections.

After submission and review, the E-File System will send notice of acceptance or rejection of filings to the user's registered email address.

Accepted filings which included payment will include a PDF receipt attached to the email.

Rejected filings will identify corrections needed to specific documents (e.g., missing signature, incomplete forms, poor image quality, etc.) outlined in the email.

Corrected filings may be resubmitted within 72 hours by editing the existing confirmation number.

If you do not correct the rejected filing within 72 hours, you must file with a new confirmation number.

# **Contact**

Contact the E-File Department Help Desk, Room 123, for questions or assistance.

Phone: (216) 443-8948

Email: probate\_efile@cuyahogacounty.us